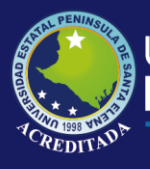

# **Manual de Usuario** Aula Virtual Moodle

Gestión de Temas, Recursos y Tareas Rol Docente

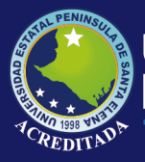

## Tecnologías de la Información y Comunicación Aula Virtual Moodle Gestión de Temas, Recursos y Tareas

- 1. Ingresamos a la página web de UPSE.
- 2. Accedemos con el usuario y contraseña
- 3. Una vez que ingresamos al sistema, damos clic en el curso que dictaremos.

| → C      No seguro   www.upse.edu.ec/aula_virtual/2019-1/my/ |                                      | ☆ @                                                                   |
|--------------------------------------------------------------|--------------------------------------|-----------------------------------------------------------------------|
| JLA VIRTUAL - 2019-1 Español - Internacional (es) -          | A #                                  | )                                                                     |
|                                                              |                                      | Personalizar esta página                                              |
| /ista general de curso                                       | Línea                                | i de tiempo                                                           |
| ▼ Todos (excepto los ocultos) ➤                              | ↓± Nombre del curso マ IIII Tarjeta マ | r ↓ <u>1</u> +                                                        |
|                                                              | No f                                 | nay actividades previstas                                             |
| ÉTICA PROFESIONAL - 10/1 DIURNO                              |                                      |                                                                       |
| Vostrar 12 -                                                 | Nave<br>~ Are                        | gación<br><b>a personal</b>                                           |
|                                                              |                                      | láginas del sitio<br>Ais cursos<br>ÉTICA PROFESIONAL -<br>10/1 DIURNO |

4. Nos dirigimos a la parte superior derecha y damos clic en ACTIVAR EDICIÓN.

| m Curso: ÉTICA PROFESIONAL - 10 x +                                                             | - 0 ×                                           |
|-------------------------------------------------------------------------------------------------|-------------------------------------------------|
| ← → C ① No seguro   www.upse.edu.ec/aula_virtual/2019-1/course/view.php?id=447                  | ☆ 🚳 ፤                                           |
| AULA VIRTUAL - 2019-1 Español - Internacional (es) -                                            | <u>n -</u>                                      |
| ÉTICA PROFESIONAL - 10/1 DIURNO<br>Área personal / Mis cursos / ÉTICA PROFESIONAL - 10/1 DIURNO | Activar edición                                 |
| Rvisos                                                                                          | Navegación<br>Area personal<br>Inicio del sitio |

## 5. Se habilitará opción AÑADIR UNA ACTIVIDAD O RECURSO y damos clic.

| The Curso: ÉTICA PROFESIONAL - 10/ × +               |                                                                   |                                                          | - 0 ×                                                                                      |
|------------------------------------------------------|-------------------------------------------------------------------|----------------------------------------------------------|--------------------------------------------------------------------------------------------|
| ← → C ③ No seguro   www.ups                          | e.edu.ec/aula_virtual/2019-1/course/view.php?id=447&notifyediting | jon=1                                                    | ☆ 🕲 :                                                                                      |
| AULA VIRTUAL - 2019-1 Españo                         | ol - Internacional (es) 💌                                         | 0 0                                                      | 0 · j                                                                                      |
| ÉTICA PROFESIO<br>Área personal / Mis cursos / ÉTICA | DNAL – 10/1 DIURNO<br>profesional - 10/1 diurno                   |                                                          | Desactivar edición                                                                         |
| Agrega un bloque                                     | 🗆 🖶 Avisos 🗆                                                      | Editar マ<br>Editar マ<br>Añade una actividad o un recurso | Navegación 🛛 🖓 🔫 T<br>Area personal<br>Inicio del sitio<br>Páginas del sitio<br>Mis cursos |

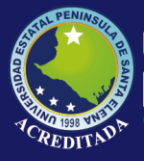

6. Aparecerá una ventana con las opciones a agregar, en este caso agregaremos un archivo. Clic en la opción ARCHIVO, luego clic en AGREGAR.

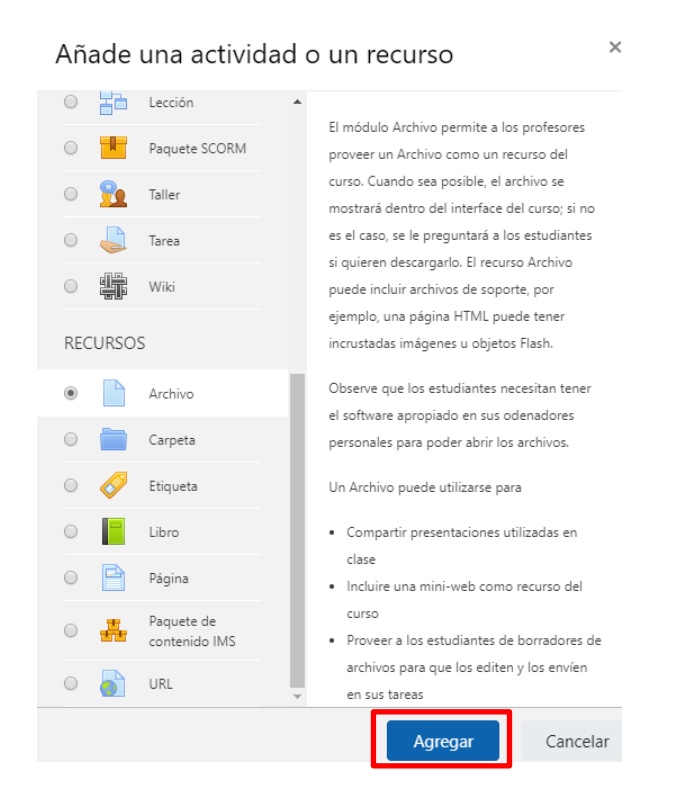

**7.** Procedemos a llenar el formulario, ingresamos el título y una descripción del contenido.

| Agregando   | un nuev | ∕o Archivo □             | Evpandir todo |
|-------------|---------|--------------------------|---------------|
| General     |         |                          | Expandir todo |
| Nombre      |         | SYLLABUS                 |               |
| Descripción |         |                          |               |
|             |         | <u>Syllabus</u> Docente. |               |
|             |         |                          | 10            |

🔲 Muestra la descripción en la página del curso 📋

8. Damos clic en la parte de abajo para agregar el archivo.

| Seleccionar archivos | eccionar archivos Tamaño máximo para archivos nuevos: 50 |        |                                                       |
|----------------------|----------------------------------------------------------|--------|-------------------------------------------------------|
|                      |                                                          |        |                                                       |
|                      |                                                          | Archiv | 05                                                    |
|                      |                                                          |        |                                                       |
|                      |                                                          |        |                                                       |
|                      | <br>                                                     |        | Puede arrastrar y soltar archivos aquí para añadirlos |

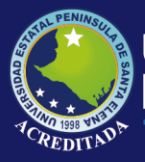

9. Se abrirá el SELECTOR DE ARCHIVOS, damos clic en la opción SUBIR UN ARCHIVO, luego clic en SELECCIONAR ARCHIVO.

| Selector de archiv                                                                                                    | OS                                                                                                 | × |
|----------------------------------------------------------------------------------------------------|----------------------------------------------------------------------------------------------------|---|
| <ul> <li>m Archivos locales</li> <li>m Archivos recientes</li> <li>▲ Subir un archivo</li> <li>▲ Descargador URL</li> <li>m Archivos privados</li> <li>♦ Wikimedia</li> </ul> | Adjunto Seleccionar archivo No se eligió archivo Guardar como                                      |   |
|                                                                                                    | Autor ROSA PARRALES PARRALES Seleccionar licencia Todos los derechos reservados Subir este archivo |   |

10. Buscamos el archivo que subiremos, clic en ABRIR.

| S Abrir                                                                                                    | ×                           |                                             |
|----------------------------------------------------------------------------------------------------|-----------------------------|---------------------------------------------|
| $\leftarrow$ $\rightarrow$ $\checkmark$ $\uparrow$ $\bigcirc$ « Escritorio $\rightarrow$ SYLLABUS $\checkmark$ $\circlearrowright$ | Buscar en SYLLABUS          | ce&type=&course=447&section=0&return=0&sr=0 |
| Organizar 🔻 Nueva carpeta                                                                                                    | III 🔹 🔟 (                   |                                             |
| Escritorio 🖈 ^ Nombre                                                                                                    | Fecha de modifica Tipo      |                                             |
| Descargas * SYLLABUS.PDF                                                                                                    | 16/7/2019 21:58 Archivo PDF |                                             |
| 😫 Documentos 🖈                                                                                                    |                             |                                             |
| 📰 Imágenes 🖈                                                                                                    |                             |                                             |
| Cooperativa                                                                                                    |                             |                                             |
| intalador pasos                                                                                                    |                             |                                             |
| MANUALES                                                                                                    |                             |                                             |
| Registro de Prac                                                                                                    |                             |                                             |
| 💻 Este equipo                                                                                                    |                             |                                             |
| 🖶 Descargas                                                                                                    |                             | 1                                           |
| Documentos                                                                                                    |                             | se eligio archivo                           |
| Escritorio V K                                                                                                    | >                           |                                             |
| Nombre: SYLLABUS.PDF                                                                                                    | Todos los archivos (*.*) V  |                                             |
|                                                                                                    | Abrir Cancelar              |                                             |
|                                                                                                    | Home Cancelar               |                                             |
|                                                                                                    | / dtor                      |                                             |
| ☐ Filtros                                                                                                    | ROSA PARRALES PARRAL        | ES                                          |
| □ Informes                                                                                                    |                             |                                             |
|                                                                                                    | Seleccionar licencia Todos  | s los derechos reservados 🗘                 |
| Calificaciones                                                                                                    |                             |                                             |
| 🗆 Insignias                                                                                                    |                             | Subir este archivo                          |
| <ul> <li>Copia de seguridad</li> </ul>                                                                                             |                             |                                             |

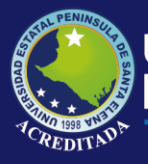

## Tecnologías de la Información y Comunicación Aula Virtual Moodle Gestión de Temas, Recursos y Tareas

#### 11. Clic en SUBIR ESTE ARCHIVO.

| Selector de archi                                                                                                    | VOS ×                                                                                               |
|----------------------------------------------------------------------------------------------------|----------------------------------------------------------------------------------------------------|
| <ul> <li>m Archivos locales</li> <li>m Archivos recientes</li> <li>▲ Subir un archivo</li> <li>▲ Descargador URL</li> <li>m Archivos privados</li> <li>♦ Wikimedia</li> </ul> | Adjunto Seleccionar archivo SYLLABUS.PDF Guardar como Syllabus                                      |
|                                                                                                    | Autor ROSA PARRALES PARRALES Seleccionar licencia Todos los derechos reservados  Subir este archivo |

12. Verificamos que cargó el archivo y damos clic en GUARDAR CAMBIOS Y REGRESAR AL CURSO.

| ULA VIRTUAL - 2019-1 Español -                                 | Internacional (es) 🔻 🗌                                                 |  |  |  |
|----------------------------------------------------------------|------------------------------------------------------------------------|--|--|--|
|                                                                | Archivos                                                               |  |  |  |
| Administración 🗆 🗆 👻                                           |                                                                        |  |  |  |
| Administración del curso                                       |                                                                        |  |  |  |
| <ul> <li>Editar ajustes</li> <li>Desentivos adición</li> </ul> |                                                                        |  |  |  |
| Desactivar edición     Finalización del surse                  | SYLLABUS.do                                                            |  |  |  |
|                                                                |                                                                        |  |  |  |
|                                                                |                                                                        |  |  |  |
|                                                                | Apariencia                                                             |  |  |  |
| Configuración Calificaciones                                   |                                                                        |  |  |  |
| Insignias                                                      | Ajustes comunes del modulo                                             |  |  |  |
| <ul> <li>Copia de seguridad</li> <li>Restaurar</li> </ul>      | Restricciones de acceso                                                |  |  |  |
| <ul><li>Importar</li><li>Reiniciar</li></ul>                   | Finalización de actividad                                              |  |  |  |
| Banco de preguntas                                             | Marcas                                                                 |  |  |  |
|                                                                | Competencias                                                           |  |  |  |
| Agrega un bloque                                               |                                                                        |  |  |  |
| (A                                                             | Guardar cambios y regresar al curso Guardar cambios y mostrar Cancelar |  |  |  |
| Agrega 🗢                                                       |                                                                        |  |  |  |

#### 13. Como vemos, ya está subido el archivo.

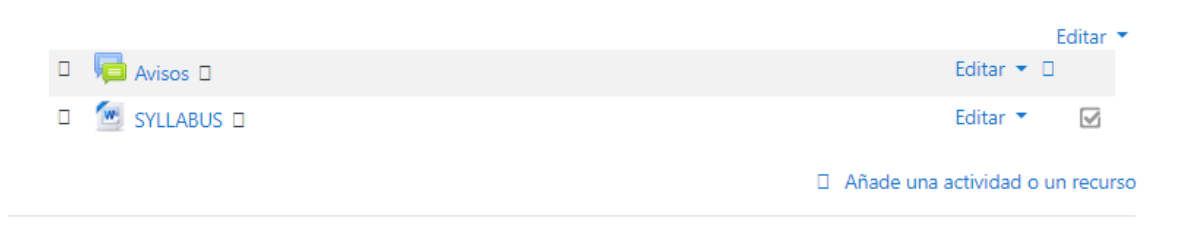

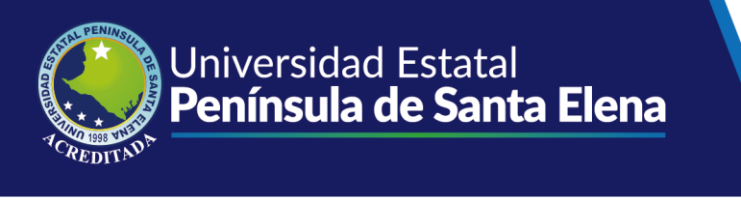

14. Ahora para agregar un tema, damos clic en AÑADIR SECCIONES.

|                | Editar 🔻                         |
|----------------|----------------------------------|
| 🗆 🡼 Avisos 🗆   | Editar 🔻 🗆                       |
| 🗆 💮 SYLLABUS 🗆 | Editar 🍷 🔽                       |
|                | Añade una actividad o un recurso |
|                | □ <u>Añadir secciones</u>        |

**15.** Digitamos el número de secciones o temas que queremos añadir.

| Añadir secciones      |                  | ×        |
|-----------------------|------------------|----------|
| Número de secciones 1 |                  |          |
|                       | Añadir secciones | Cancelar |

16. Ya hemos agregado un tema, para editar damos clic en la parte derecha en **FDITAD** 

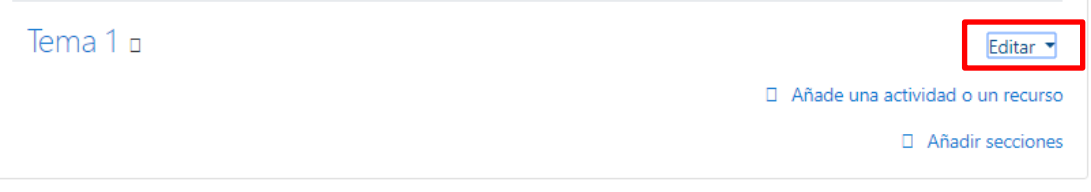

17. Desplegamos el menú y damos clic en EDITAR SECCIÓN.

| Tema 1 🛛 |      | Editar sección     |   |
|----------|------|--------------------|---|
|          |      | Destacar           |   |
|          | □ Añ | [[hidefromothers]] | 0 |
|          |      | Borrar sección     | S |

**18.** Se abrirá una pantalla, donde debemos seleccionar la casilla **PERSONALIZAR**, digitamos el nombre, si desea puede añadir un resumen o descripción. Clic en **GUARDAR CAMBIOS**.

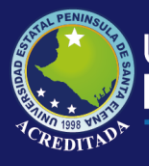

## Tecnologías de la Información y Comunicación Aula Virtual Moodle Gestión de Temas, Recursos y Tareas

| General                 |   |                                                                    |
|-------------------------|---|--------------------------------------------------------------------|
| Nombre de sección       |   | 🗷 Personalizar                                                     |
|                         |   | INTRODUCCIÓN                                                       |
| Resumen                 |   |                                                                    |
|                         |   | En esta parte analizaremos los principios de la ética profesional. |
|                         |   |                                                                    |
|                         |   |                                                                    |
|                         |   |                                                                    |
|                         |   |                                                                    |
|                         |   |                                                                    |
|                         |   |                                                                    |
|                         | l |                                                                    |
| Restricciones de acceso |   |                                                                    |
|                         |   | Guardar cambios Cancelar                                           |

#### 19. Veremos que se han añadido los cambios.

| Editar 💌                         |
|----------------------------------|
|                                  |
| Añade una actividad o un recurso |
| Añadir secciones                 |
|                                  |

**20.** Para añadir un recurso dentro de este tema realizamos los pasos anteriores. Clic en **AÑADIR UNA ACTIVIDAD O RECURSO.** 

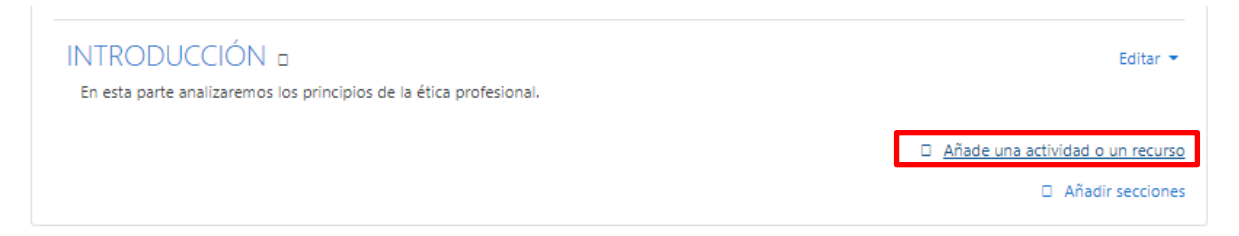

21. Seleccionamos el recurso, en este caso un archivo. Clic en AGREGAR.

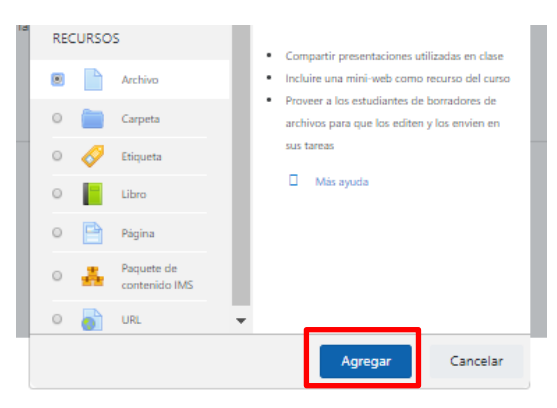

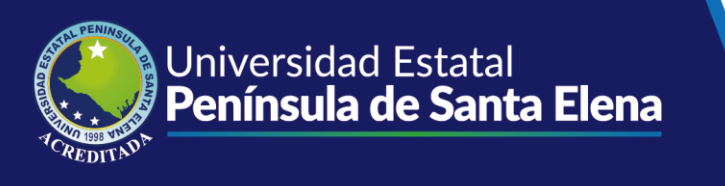

#### 22. Añadimos el nombre, descripción.

| Agregando un | n nuevo Archivo a | NTRODUCCIÓN I Expandir todo |
|--------------|-------------------|-----------------------------|
| Nombre       | 0                 | TEMA1                       |
| Descripción  |                   |                             |

23. Subimos el archivo. Damos clic en GUARDAR CAMBIOS Y REGRESAR AL CURSO.

| Seleccionar archivos       |                                                                        |
|----------------------------|------------------------------------------------------------------------|
|                            |                                                                        |
|                            | Archivos                                                               |
|                            | ĂUTICA.docx                                                            |
| Apariencia                 |                                                                        |
| Ajustes comunes del módulo |                                                                        |
| Restricciones de acceso    |                                                                        |
| Finalización de actividad  |                                                                        |
| Marcas                     |                                                                        |
| Competencias               |                                                                        |
|                            | Guardar cambios y regresar al curso Guardar cambios y mostrar Cancelar |
|                            |                                                                        |

24. Ya tenemos el archivo agregado dentro del tema.

| INTRODUCCIÓN D                                                     | Editar 💌                         |
|--------------------------------------------------------------------|----------------------------------|
| En esta parte analizaremos los principios de la ética profesional. |                                  |
| D 🙍 TEMA1 D                                                        | Editar 🔻 📝                       |
|                                                                    | Añade una actividad o un recurso |
|                                                                    | Añadir secciones                 |

25. Si queremos eliminar el archivo, en la parte derecha clic en EDITAR.

| INTRODUCCIÓN 🛛                                                     | Editar 🔻                         |
|--------------------------------------------------------------------|----------------------------------|
| En esta parte analizaremos los principios de la ética profesional. |                                  |
| 🗆 🙍 темат 🗆                                                        | Editar 🔻                         |
|                                                                    | Añade una actividad o un recurso |
|                                                                    | Añadir secciones 2019            |
|                                                                    |                                  |

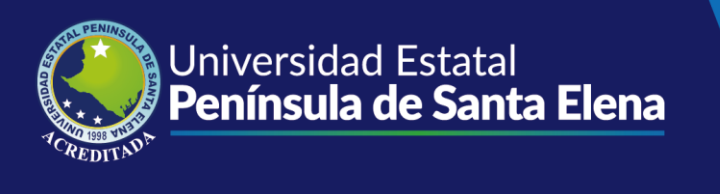

#### 26. Se despliega el menú y damos clic en BORRAR.

| INTRODUCCIÓN D                                                     |  |                    | Editar 💌      |
|--------------------------------------------------------------------|--|--------------------|---------------|
| En esta parte analizaremos los principios de la ética profesional. |  | Editar ajustes     |               |
|                                                                    |  | Mover a la derecha |               |
| D 🙍 TEMA1 D                                                        |  | Ocultar            |               |
|                                                                    |  | Duplicar           |               |
|                                                                    |  | Asignar roles      | o un recurso  |
|                                                                    |  | Borrar             | dir secciones |

27. Aparecerá un mensaje para confirmar si desea borrar el archivo, clic en SÍ.

| Confirm      | iar            |                        | ×     |
|--------------|----------------|------------------------|-------|
| ¿Está seguro | que quiere bor | rar el/la Recurso "TEN | 1A1"? |
| 5            | Sí             | No                     |       |

- **28.** Se ha borrado el recurso.
- 29. Para agregar una tarea, damos clic en AÑADIR UNA ACTIVIDAD O RECURSO, en el menú, damos clic en la opción TAREA, clic en AGREGAR.

| An  | ade     | una activida                | ad o un recurso                                                                          | × |
|-----|---------|-----------------------------|------------------------------------------------------------------------------------------|---|
| 0   | P       | Foro                        | <ul> <li>videos entre otros. Alternativamente, o</li> </ul>                              | * |
| 0   | Aa      | Glosario                    | como complemento, la tarea puede requerir<br>que los estudiantes escriban texto          |   |
| 0   | *       | Herramienta<br>Externa      | directamente en un campo utilizando el<br>editor de texto. Una tarea también puede       |   |
| 0   |         | Lección                     | ser utilizada para recordar a los estudiantes<br>tareas del "mundo real" que necesitan   |   |
| 0   |         | Paquete SCORM               | realizar y que no requieren la entrega de<br>ningún tipo de contenido digital. Por       |   |
| 0   | 2       | Taller                      | ejemplo, presentaciones orales, prácticas de                                             |   |
| ۲   |         | Tarea                       | laboratorio, etc.                                                                        |   |
| 0   | 霩       | Wiki                        | Para tareas en grupo, el modulo tiene la<br>capacidad de aceptar tareas de uno de los    |   |
| REG | CURSO   | s                           | miembros del grupo y que está quede<br>vinculada al resto.                               |   |
| 0   |         | Archivo                     | Durante el proceso de revisión los                                                       |   |
| 0   |         | Carpeta                     | profesores pueden dejar comentarios y<br>subir archivos, tales como trabajos             |   |
| 0   | <i></i> | Etiqueta                    | calificados, documentos con observaciones<br>escritas. Las tareas pueden ser calificadas |   |
| 0   |         | Libro                       | usando una escala numérica o una escala                                                  |   |
| 0   | B       | Página                      | calificación complejos como rúbricas. Las                                                |   |
| 0   | Å       | Paquete de<br>contenido IMS | calificaciones finales se actualizan<br>automáticamente en el módulo de                  |   |
| 0   |         | URL                         | calificaciones.                                                                          | - |

## **30.** Digitamos el nombre y descripción

de la tarea, si es necesario podemos agregar archivos.

| Agregando un nuev    | /o Tarea a l | NTRODUCCIÓN D                                         |
|----------------------|--------------|-------------------------------------------------------|
| General              |              | Expandir (OO                                          |
| Nombre de la tarea   |              | TAREA1                                                |
| Descripción          |              |                                                       |
|                      |              | IARA JURE EILA                                        |
|                      |              |                                                       |
|                      |              |                                                       |
|                      |              | Muestra la descripción en la página del curso         |
| Archivos adicionales | ٥            | Tamaño máximo para archivos nuevos: 50MB              |
|                      |              |                                                       |
|                      |              | Archivos                                              |
|                      |              |                                                       |
|                      |              | Puede arrastrar y soltar archivos aquí para añadirlos |

**31.** En la siguiente parte modificamos la disponibilidad de la tarea, fecha de inicio de entrega, fecha de entrega, fecha límite.

| Disponibilidad          |   |                                                                                                    |
|-------------------------|---|----------------------------------------------------------------------------------------------------|
| Permitir entregas desde |   | 16 ¢ julio ¢ 2019 ¢ 12 ¢ 00 ¢ ⊡ ⊗ Habilitar                                                                                                    |
| Fecha de entrega        |   | 17 ◆     julio     ◆     2019 ◆     12 ◆     00 ◆     ■     ■     Habilitar                                                                                                    |
| Fecha límite            | ٥ | 16 ◆     julio     ◆     2019 ◆     22 ◆     30 ◆     □     ■ Habilitar                                                                                                    |
| Recordarme calificar en | ٥ | 17      ↓     17      ↓     00      ↓     ■     ■     ■     ■     ■     ■     ■     ■     ■     ■     ■     ■     ■     ■     ■     ■     ■     ■     ■     ■     ■     ■     ■     ■     ■     ■     ■     ■     ■     ■     ■     ■     ■     ■     ■     ■     ■     ■     ■     ■     ■     ■     ■     ■     ■     ■     ■     ■     ■     ■     ■     ■     ■     ■     ■     ■     ■     ■     ■     ■     ■     ■     ■     ■     ■     ■     ■     ■     ■     ■     ■     ■     ■     ■     ■     ■     ■     ■     ■     ■     ■     ■     ■     ■     ■     ■     ■     ■     ■     ■     ■     ■     ■     ■     ■     ■     ■     ■     ■     ■     ■     ■     ■     ■     ■     ■     ■     ■     ■     ■     ■     ■     ■     ■     ■     ■     ■     ■     ■     ■     ■     ■     ■     ■     ■     ■     ■     ■     ■     < |
|                         |   | ✓ Mostrar siempre la descripción □                                                                                                    |

**32.** También podemos modificar la calificación, dando clic en la opción **CALIFICACIÓN**, ingresamos la puntuación máxima.

| Calificación                                       |                                              |
|----------------------------------------------------|----------------------------------------------|
| Calificación                                       | Tipo Puntuación 🕈<br>Puntuación máxima<br>20 |
| Método de calificación                             | Calificación simple directa 🕈                |
| Categoría de calificación                          | Sin categorizar 🗢                            |
| Calificación para aprobar                          |                                              |
| Ocultar identidad                                  | No ¢                                         |
| Hide grader identity from students                 | No ¢                                         |
| Usar workflow (flujo de trabajo) de calificaciones | No ¢                                         |

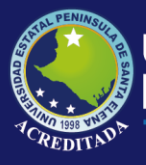

## **33.** Los demás valores son asignados por defecto. Damos clic en **GUARDAR CAMBIOS Y REGERSAR AL CURSO.**

| Ajustes comunes del módulo |                                     |                           |          |
|----------------------------|-------------------------------------|---------------------------|----------|
| Restricciones de acceso    |                                     |                           |          |
| Finalización de actividad  |                                     |                           |          |
| Marcas                     |                                     |                           |          |
| Competencias               |                                     |                           |          |
|                            | Guardar cambios y regresar al curso | Guardar cambios y mostrar | Cancelar |

#### **34.** Ya podemos visualizar la tarea.

| INTRODUCCIÓN<br>En esta parte analizaremos los principios de la ética profesional. | Editar 🔻                         |
|------------------------------------------------------------------------------------|----------------------------------|
| LAREA1                                                                             | Editar 🔻 🗹                       |
|                                                                                    | Añade una actividad o un recurso |
|                                                                                    | Añadir secciones                 |

#### 35. Damos clic sobre ella para verificar que esté activa.

| TAREA1                        |                                               |
|-------------------------------|-----------------------------------------------|
| TAREA SOBRE ÉTICA             |                                               |
| Sumario de calificaciones     |                                               |
| No mostrado a los estudiantes | No                                            |
| Participantes                 | 17                                            |
| Enviados                      | 0                                             |
| Pendientes por calificar      | 0                                             |
| Fecha de entrega              | miércoles, 17 de julio de 2019, 12:00         |
| Tiempo restante               | 13 horas 22 minutos                           |
|                               | Ver/Calificar todas las entregas Calificación |

#### 36. Para eliminar un tema, damos clic en la parte derecha, clic en EDITAR.

🛛 Tema 2 🛛

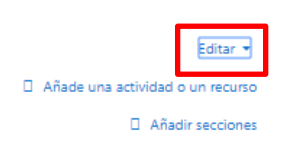

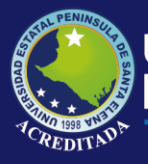

37. Desplegamos el menú y clic en BORRAR SECCIÓN.

🛛 Tema 2 🗗

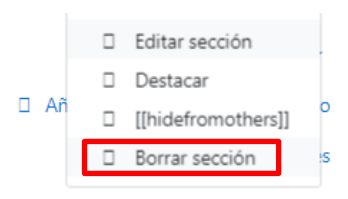

**38.** Una vez realizado todos los cambios, nos dirigimos a la parte superior derecha y damos clic en **DESACTIVAR EDICIÓN.** 

| [                   | Desactivar edición |
|---------------------|--------------------|
| Navegación          |                    |
| 🛛 Área personal     |                    |
| Inicio del sitio    |                    |
| 🛛 Páginas del sitio |                    |
| Mis cursos          |                    |
| ÉTICA PROFESIONA    | L - 10/1 DIURNO    |
| Participantes       |                    |
| Insignias           |                    |
| Competencias        |                    |
| Calificaciones      |                    |
| General             |                    |
| INTRODUCCIÓN        |                    |
| Administración      |                    |

#### **39.** Ya tenemos el curso listo.

| The Curson ÉTICA PROFESIONAL - 10 x +                                              |   |                                                                                       | -                                                              | ٥       | J   | × |
|------------------------------------------------------------------------------------|---|---------------------------------------------------------------------------------------|----------------------------------------------------------------|---------|-----|---|
| ← → C ③ No seguro   www.upse.edu.ec/aula_virtual/2019-1/course/view.php?id=447     |   |                                                                                       | Q                                                              | ☆       | Ø   | : |
| AULA VIRTUAL - 2019-1 Español - Internacional (es) *                               |   |                                                                                       |                                                                | P       | ) - | ^ |
| ÉTICA PROFESIONAL - 10/1 DIURNO                                                    |   |                                                                                       |                                                                |         |     |   |
| Área personal / Mis cursos / ÉTICA PROFESIONAL - 10/1 DIURNO                       |   |                                                                                       | Activar e                                                      | ediciór | n   |   |
| Carling Avisos                                                                     | Y | Navegación<br>Àrea personal<br>Inicio del sitio<br>Páginas del sitio<br>Mis cursos    |                                                                |         |     |   |
| INTRODUCCIÓN<br>En esta parte analizaremos los principios de la ética profesional. | × | ÉTICA P     10/1 DIUR     Partici     Insign     Comp     Calific     Gener     INTEC | ROFESION<br>NO<br>ipantes<br>ias<br>etencias<br>aciones<br>ral | IAL -   |     |   |